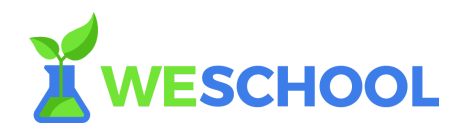

# Corso Docenti Digitali WeSchool 2017

FAQ - Invita i tuoi studenti!

### 1. Ho invitato uno studente al gruppo ma non riceve l'email di invito.

Verifica di aver inviato l'invito all'indirizzo email corretto e senza refusi; puoi controllare nella sezione "Partecipanti" del tuo gruppo-classe. Se l'indirizzo è corretto ma lo studente non trova l'email, chiedigli di controllare nella spam. Se il problema persiste, scrivi a <u>support@weschool.com</u> specificando nome, cognome e indirizzo email dello studente in difficoltà.

# 2. <u>Un mio studente è registrato in piattaforma ma non lo trovo nel mio gruppo</u> <u>classe.</u>

Lo studente si è registrato autonomamente senza accettare il tuo invito; per inserirlo nel tuo gruppo-classe è sufficiente inviargli un invito allo stesso indirizzo email con il quale si è registrato a WeSchool. Lo studente riceverà una email e una notifica su WeSchool per entrare nel tuo gruppo-classe.

# Posso re-invitare uno studente che ha abbandonato il gruppo per errore? Sì, certo. Entra nella sezione "Partecipanti" del tuo gruppo-classe e inserisci il suo indirizzo email nel box che compare cliccando su "Invita uno studente". In alternativa, puoi inviargli il link di invito pubblico al gruppo.

### 4. <u>Uno studente ha sbagliato a digitare il suo nome/cognome in fase di</u> registrazione. Può modificare questi dati?

Sì, dalla sezione "Modifica profilo". Attenzione: è possibile modificare questi dati solo una volta ogni 60 giorni.

 <u>Uno studente inserisce le credenziali per accedere alla piattaforma, ma il</u> sistema dice che sono errate o inesistenti. Lo studente si deve assicurare di aver concluso la procedura di registrazione

cliccando sul tasto "Registrati" nell'email di invito che gli hai inviato e compilando tutti i campi richiesti nel modulo di reigstrazione.

6. <u>Uno studente ha ricevuto il link di invito, ma non riesce ad accedere al gruppo.</u>

Lo studente deve assicurarsi di aver completato la procedura di registrazione

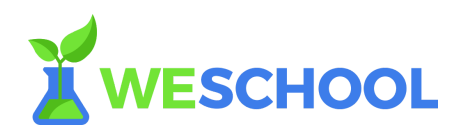

cliccando sul tasto "Conferma registrazione" nell'email di conferma che gli è stata inviata automaticamente. Dopo aver confermato il proprio account, lo studente può accedere correttamente al gruppo-classe.

#### 7. Uno studente non ricorda più la sua password.

Lo studente può richiedere una nuova password cliccando su "Password dimenticata?" dalla pagina di login (<u>http://app.weschool.com/#login</u>). Gli arriverà una email per scegliere una nuova password cliccando sul tasto "Reimposta password" sulla mail che gli verrà inviata automaticamente.